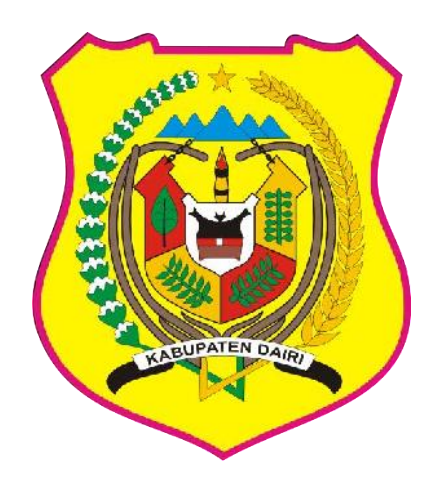

# PEMERINTAH KABUPATEN DAIRI DINAS KEPENDUDUKAN DAN PENCATATAN SIPIL KABUPATEN DAIRI

### **USER MANUAL**

## **APLIKASI PERKEBBAS**

(PELAYANAN ADMINISTRASI KEPENDUDUKAN BERBASIS ONLINE)

**TAHUN 2020** 

#### CARA PENGGUNAAN APLIKASI PERKEBBAS (Pelayanan Administrasi Kependudukan Berbasis Online)

1. Buka Browser *Google Crome/Mozila/Opera* pada Komputer/Laptop/Hp, Kemudian ketik : <u>https://perkebbas.dairikab.go.id</u>

| N            | ew Tab        | _ |   | ×               | +                 |
|--------------|---------------|---|---|-----------------|-------------------|
| $\leftarrow$ | $\rightarrow$ | C | 0 | https://perkebb | as.dairikab.go.id |

2. Selanjutnya akan muncul tampil seperti dibawah ini :

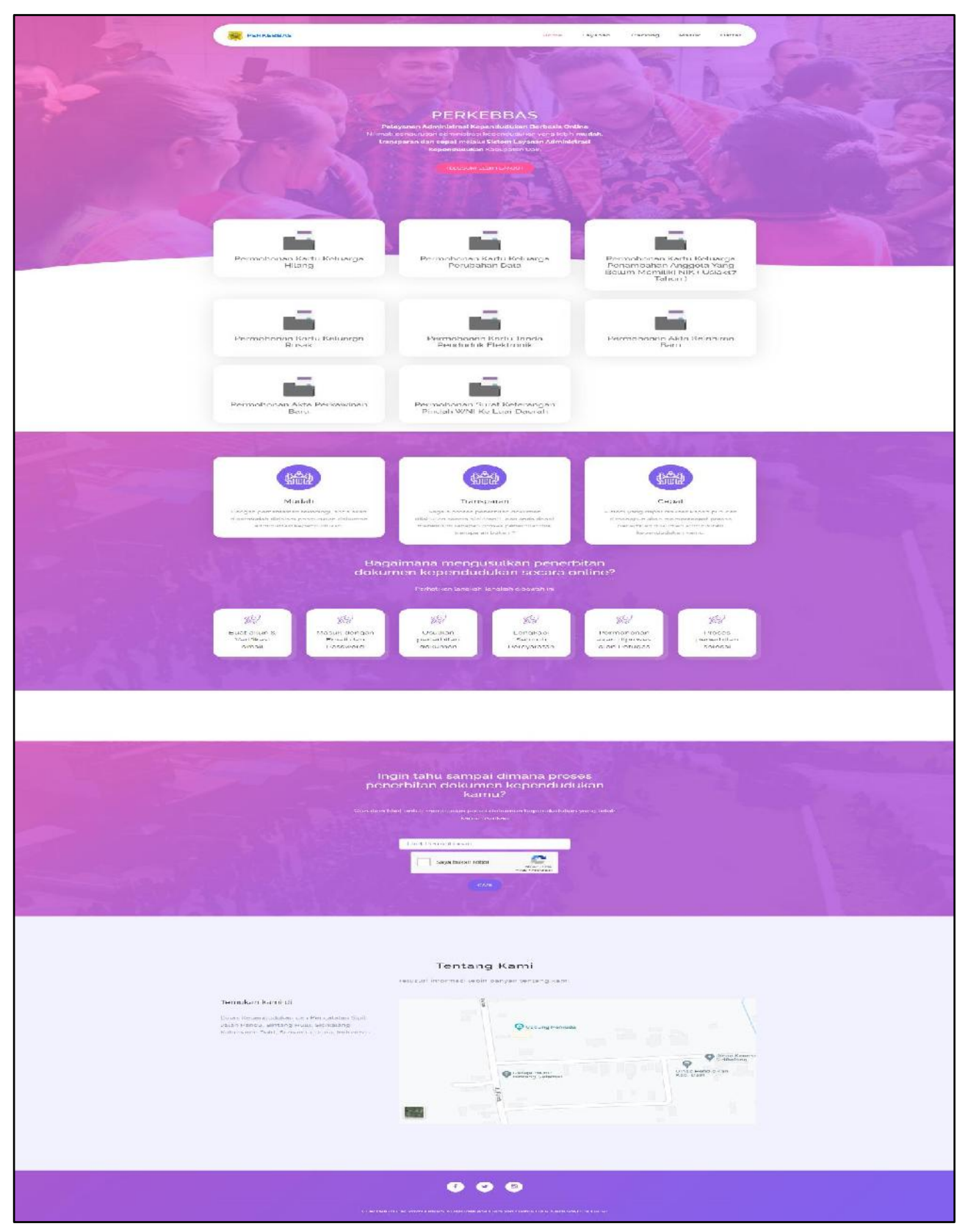

3. Untuk dapat mempergunakan Aplikasi Perkebbas, silakan klik Tombol Daftar

| € → Ø @ perbebasadarikab.gold                                                                                                    |                           |                                                                                                    |                                             | भू 🕆 🎓 |
|----------------------------------------------------------------------------------------------------|---------------------------|----------------------------------------------------------------------------------------------------|---------------------------------------------|--------|
|                                                                                                    | PERKEBDAS                 | Fome                                                                                                    | Layanan Trocking Masuli Doftar              |        |
|                                                                                                    |                           | 90 K                                                                                                    | AN REAL                                     |        |
|                                                                                                    |                           |                                                                                                    |                                             |        |
|                                                                                                    |                           | PERKEBBAS                                                                                                    | Here All All All All All All All All All Al |        |
|                                                                                                    |                           | na i pengui usan sermi dalari keninat alalem yang tedh<br>transporan dan sepat ni dalai Sistem Layanan Adminis<br>Kependaatakan Kabupatan Dari | traat                                       |        |
|                                                                                                    |                           |                                                                                                    |                                             |        |
|                                                                                                    |                           |                                                                                                    |                                             |        |
|                                                                                                    | -                         | -                                                                                                    |                                             |        |
| A BY COL                                                                                                    | Permohonan Kartu Ketuarda | Permohonan Kartu Ketuarga                                                                                                    | Permohonan Kartu Keluarpa                   |        |
| and the second second se | Hilang                    | Perubahan Data                                                                                                    | Penambahan Anggota Yang                     |        |

4. Silakan isi Formulir Pendaftaran Akun (dilakukan untuk mendaftar pertama sekali)

| Formulir Pendaftaran Akun |                  |
|---------------------------|------------------|
| NIK                       |                  |
| Nomor KK                  |                  |
| Nama                      |                  |
| Alamat E-Mail             |                  |
| Nomor Telepon             |                  |
| Password                  |                  |
| Ulangi Password           |                  |
|                           | Saya bukan robot |
|                           | Daftar           |

#### Keterangan :

Nama

NIK •

• •

- = Nomor Induk Kependudukan
- Nomor KK
  - = Nomor Kartu Keluarga
  - = Nama Lengkap Sesuai Kartu Tanda Penduduk Elektronik (KTP-el)
- •
- Alamat *email* = *email* yang aktif untuk verifikasi akun
- Nomor Telepon = Nomor Handphone yang aktif •
  - = Tanda sandi terdiri dari kombinasi huruf dan angka
- Password •

4. Setelah selesai mengisi *Formulir Pendaftaran Akun*, cek list (centang) *Saya bukan Robot*, klik tombol **Daftar** 

| Formulir Pendaftaran Akun |                  |
|---------------------------|------------------|
| NIK                       |                  |
| Nomor KK                  |                  |
| Nama                      |                  |
| Alamat E-Mail             |                  |
| Nomor Telepon             |                  |
| Password                  |                  |
| Ulangi Password           |                  |
|                           | Saya bukan robot |
|                           | Daftar           |

5. Setelah klik tombol daftar, akan muncul tampilan seperti dibawah ini.

| 😸 FELAYANAN ADMINISTRASI KEF 🗙 | 📓 SIAK 🛛 🗙 🗍 🕂                                                            |                                                                                              | – o ×                                                                                                    |
|--------------------------------|---------------------------------------------------------------------------|----------------------------------------------------------------------------------------------|----------------------------------------------------------------------------------------------------|
| ← → C ( a perioditas dairik    | abgoid/dashboard                                                          |                                                                                              | <b>☆ Θ</b> :                                                                                                    |
| 🔢 Apps M Gmail 💶 YouTube       | 🛫 Maps 😺 10.12.11.24 😵 New Tab                                            |                                                                                              |                                                                                                    |
| 🧕 PERKEBBAS                    |                                                                           |                                                                                              |                                                                                                    |
| SIMON TONNY MALAU              | ✓ Peringatan!<br>Email anda belum diverifikasi, Anda belum dapat mengua   | sulkan pengurusan admin strasi kependudukan melalui sistem, peri                             | ksa kotak masuk email anda dan tekan tombol venfikasi                                                                            |
| 🥵 Dashboard                    | Apabila lidak ada pesan verifikasi yang masak pada ema                    | nil anda, silahk <mark>an klik tembel "Kirin ula</mark> ng email" pada <u>halaman beri</u>   | al                                                                                                    |
| 🕑 Usulan                       | Jika bermasalah didalam proses verifikasi email (Env 429,                 | To Many Request, silahkan tunggu beberapa saat lalu lakukan kembal                           | i proses verifikasi email.                                                                                                    |
| d) local                       |                                                                           |                                                                                              |                                                                                                    |
| • regent                       | Permohonan Kartu Keluarga Hilang<br>Unat Aur Proses Duat Permononan       | Permohonan Kartu Keluarga Perubahan<br>Data<br>Unit Aur Proses (Built Permotonian            | Permohonan Kartu Keluarga Penambahan<br>Anggota Yang Belum Memiliki NIK (<br>Usia<17 Tahun )<br>Lihat Aur Proses Bust Fermohonan |
|                                | Permohonan Kartu Keluarga Rusak<br>Unte Aur Frases Duat Permotonan        | Permohonan Kartu Tanda Penduduk<br>Elektronik<br>Unat Abir Proses Bust Permohonan            | Permohonan Akta Kelahiran Baru<br>Lihat Akir Proses Dust Permohonan                                                              |
|                                | Permohonan Akta Perkawinan Baru<br>Unat Aur Proses <b>Duat Permononan</b> | Permohonan Surat Keterangan Pindah<br>WNI Ke Luar Daerah<br>Unat Alur Proses Buit Permokonan |                                                                                                    |
|                                | Log Aktivitas                                                             | 0 - ×                                                                                        | Layanan                                                                                                    |

6. Untuk mengaktifkan akun Anda di Aplikasi Perkebbas, silakan buka *email* yang Anda gunakan untuk mendaftar sebelumnya, maka akan muncul pesan dari Layanan Kependudukan Kabupaten Dairi dan klik tombol verify email adress

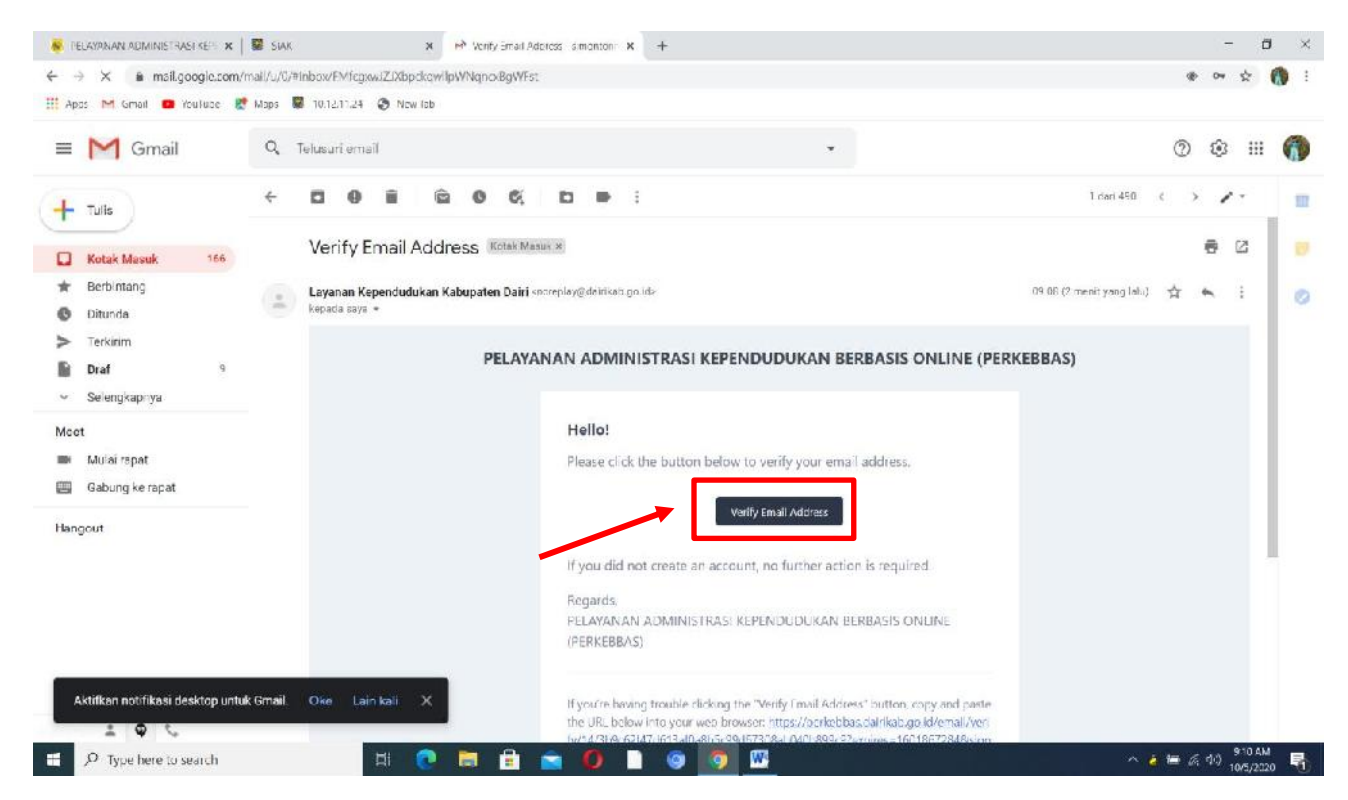

7. Setelah di klik tombol verify email address akan muncul informasi *"SELAMAT DATANG! Nikmati pengurusan Administrasi Kependudukan yang lebih mudah, transparan dan cepat melalui Sistem Layanan Adminitrasi Kependudukan Kabupaten Dairi"*, seperti gambar dibawah ini.

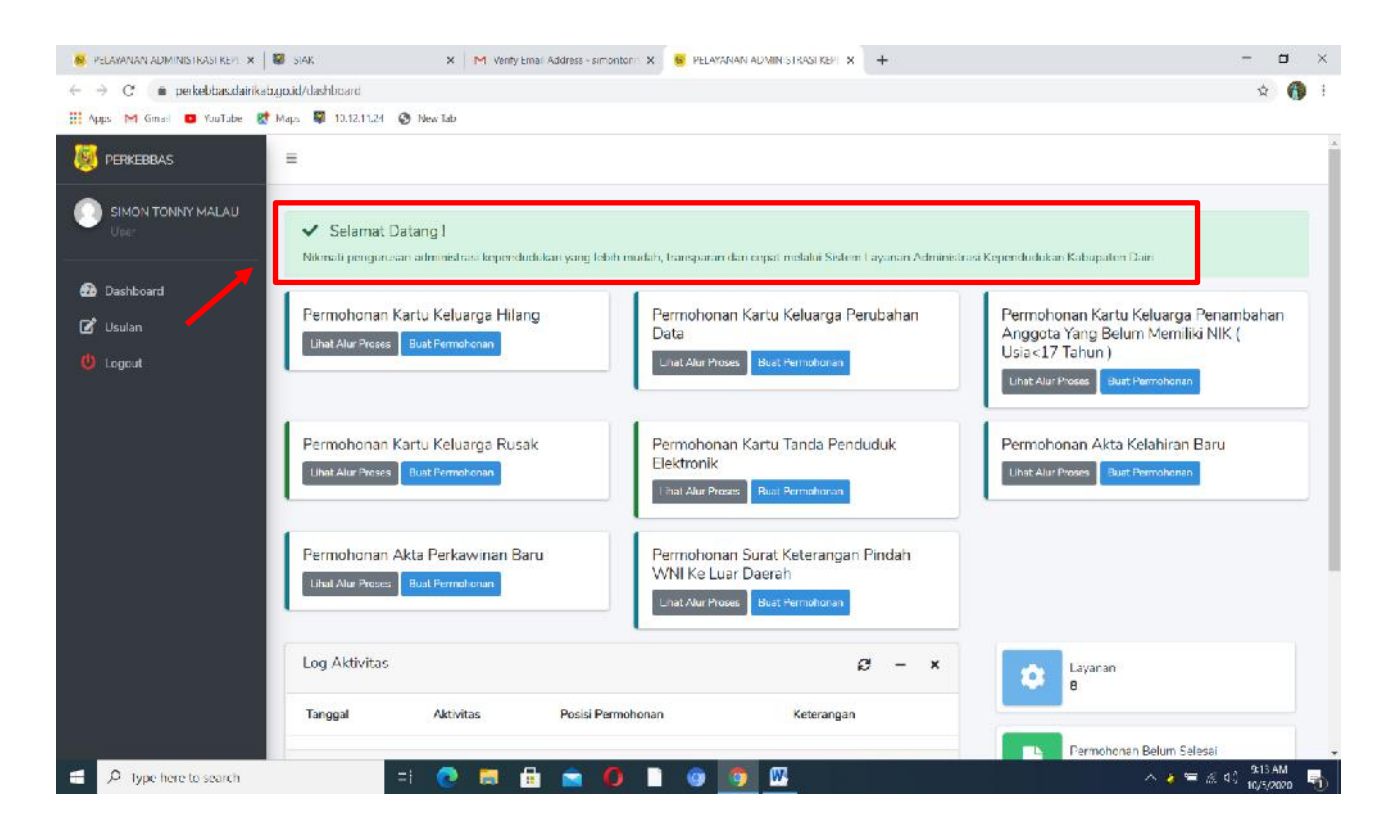

8. Untuk mengajukan usulan urusan administrasi kependudukan, silahkan klik **tombol usulan** dan pilih tombol **Buat Permohonan Baru.** 

| 📕 PELAYANAN ADMINISTRASI KEPI 🗴 📳 | SIAK                    | x M Verity Email Address - simplification x | 😝 PELAWINAN ADMINISTRASI KEDI 🗴 | +       |       |        |              | - 0        | ×   |
|-----------------------------------|-------------------------|---------------------------------------------|---------------------------------|---------|-------|--------|--------------|------------|-----|
| ← → C 🐞 perkebbas.dairikab.gr     | o id/usulan             |                                             |                                 |         |       |        |              | * (        |     |
| 🛄 Apps M Gmail 💿 YouTube 😻 Ma     | aps 📱 10.12.11.24 🧿 Nev | (Tab                                        |                                 |         |       |        |              |            |     |
| 🥘 PERKEBBAS                       | =                       |                                             |                                 |         |       |        |              |            |     |
|                                   |                         |                                             |                                 |         |       |        | Dashboa      | rd / Usub  | an  |
| 🔁 Dashboard                       | Daftar Usulan           |                                             |                                 |         |       |        | 🕄 📑 Bual Per | mohonan Ba | aru |
| Usulan<br>U Logout                | Tiket Jenis Dok         | umen Tanggal Permohonan                     | NIK Pemohon                     | Pemohon | Email | Status | Keterangan   | Aksi       |     |
|                                   | 10 🗸                    |                                             |                                 |         |       |        |              |            |     |

9. Setelah klik tombol buat permohonan baru dan akan tampil seperti dibawah ini dan silakan menentukan jenis dokumen yang akan diajukan, setelah itu dipilih klik tombol kirim

| 📕 PELAYANAN ADMINISTRASI KEPI 🗴 🛛                                 | <b>S</b> IAK             | x   M Verify Email Address - simonton x                                                               | 👰 PELAWANAN ADMINISTRASI KEPI 🗙                                                        | +                                  |                   | ō X                  |
|-------------------------------------------------------------------|--------------------------|----------------------------------------------------------------------------------------------------|----------------------------------------------------------------------------------------|------------------------------------|-------------------|----------------------|
| $\leftrightarrow$ $\rightarrow$ C <b>(ii</b> perkebbas.dairikab.c | go.id/usulan             |                                                                                                    |                                                                                        |                                    |                   | x 🐧 :                |
| 📲 Apps - M Gmail - 🖸 YouTube 👷 M                                  | daps 😽 10.12.11.24 🚷 Nev | r Tals                                                                                                |                                                                                        |                                    |                   |                      |
| PERKEEBAS                                                         | E                        | _                                                                                                    |                                                                                        |                                    |                   |                      |
| SIMON TONNY MALAU                                                 |                          | Buat Permohonan Ban                                                                                   | J                                                                                      | ×                                  |                   | Deshnoard / Esuan    |
|                                                                   |                          |                                                                                                    |                                                                                        |                                    |                   |                      |
| 🙆 Dashboard                                                       | Daftar Usulan            | Permohenan Surat Ketera<br>Permohenan Akta Perkav                                                     | angan Pindah WNI Ke Luar Daerah<br>vinan Haru                                          | ·                                  | 8                 | Bual Permohonan Baru |
| 🕼 Usular<br>🕲 Logout                                              | Tiket Jenis Doki         | Permohonan Akta Kelahir<br>Permohonan Kartu Tanda<br>Permohonan Kartu Kelua<br>Darmohonan Kartu Kelua | ran Baru<br>i Penduduk Elektron k<br>Irga Rusak<br>Irga Desembalase Asereta Yasa Dalum | Manufild MIP ( Lister 4.7 Teirum ) | Status Keterangar | Aksi                 |
|                                                                   | 10 -                     | Permolicitan Kartu Kelua<br>Permohonan Kartu Kelua<br>Permohonan Kartu Kelua                          | garte ambanan Arggota tang Belom<br>rga Perubahan Data<br>rga Hilang                   |                                    |                   |                      |
|                                                                   |                          | _                                                                                                    |                                                                                        |                                    |                   |                      |
|                                                                   |                          |                                                                                                    |                                                                                        |                                    |                   |                      |

10.Setelah diklik tombol kirim akan muncul tampilan sebagai berikut :

| 💈 FELAYANAN ADMINISTRASI 🗴 🛛 🖉 SIAI                                | ĸ                | 🗴 😽 FCL                                   | AYANAN ADMINISTR      | IASI 🗴 🚺 (18) WhatsAp | c                               | X SPENCARIAN NK NASIONAL | x 🚯 SIAK Konsolidasi - DICEATA 🖡 | ×   +                            | - n x           |
|--------------------------------------------------------------------|------------------|-------------------------------------------|-----------------------|-----------------------|---------------------------------|--------------------------|----------------------------------|----------------------------------|-----------------|
| $\leftrightarrow \rightarrow \mathbf{C}$ (i) perkebbas.dairikab.go | id/usulan        |                                           |                       |                       |                                 |                          |                                  |                                  | * 0 :           |
| 👖 Apus - M Ginail - 🖸 YouTube 😿 Maj                                | ps 🚦 10.12.11.24 | 🔕 New Tab                                 |                       |                       |                                 |                          |                                  |                                  |                 |
| 🦉 PERKEBBAS                                                        |                  |                                           |                       |                       |                                 |                          |                                  | Vsulan E                         | Berhasil Dibuat |
|                                                                    |                  |                                           |                       |                       |                                 |                          |                                  | Deshoo                           | ard / Usulan    |
| 🚯 Dashboard                                                        | Daftar Usula     | n                                         |                       |                       |                                 |                          |                                  | 🕄 🗖 Buat Pe                      | rmohonan Raru   |
| 🕼 Usulan                                                           |                  |                                           |                       |                       |                                 |                          |                                  |                                  |                 |
| 😃 Logout                                                           | Tiket            | Jenis<br>Dokumen                          | Tanggal<br>Permohonan | NIK Pemohan           | Pemohon                         | Email                    | Status                           | Keterangan                       | Aksi            |
|                                                                    | 105a146aC        | Permohonan<br>Kartu<br>Keluarga<br>Hilang | 05 Cctober<br>2020    | ****                  | <b>XXX</b><br>XXX<br>XXX<br>XXX | XXXXXXXXXX               | Pemohon Melengkapi Dokumen       | Permohonan<br>berhasil<br>dibuat | Proses          |
|                                                                    |                  |                                           |                       |                       |                                 |                          |                                  |                                  |                 |

11. Selanjutnya, untuk melengkapi persyaratan klik tombol proses

| 🤴 FELAYANAN ADMINISTRASI 🗙 🛛 🖉 SAK                                                    | x 🦉 FELA                                  | AYANAN ADMINISTRA     | 451 🗴 🚺 (18) WhatsAp | 00                     | X SPENCARIAN NK NASIONAL | K 🛛 🚯 SIAK Konsolidasi - DICDATA 🔤 | x   +                            | - п ×           |
|---------------------------------------------------------------------------------------|-------------------------------------------|-----------------------|----------------------|------------------------|--------------------------|------------------------------------|----------------------------------|-----------------|
| $\leftrightarrow$ $\rightarrow$ $\mathbb{C}$ <b>i</b> perkebbas:dairikab.go.id/usulan |                                           |                       |                      |                        |                          |                                    |                                  | * 0             |
| 🛄 Apus 🥂 Ginail 🖸 YouTube 🐹 Maps 👹 10.12.11.24                                        | 🖉 New Tab                                 |                       |                      |                        |                          |                                    |                                  |                 |
| 🦉 PERKEBBAS 🗏                                                                         |                                           |                       |                      |                        |                          |                                    | Vsulan B                         | lerhasil Dibuat |
|                                                                                       |                                           |                       |                      |                        |                          |                                    | Dashoo                           | ard / Usulan    |
| 🙆 Dashboard Daftar Usula                                                              | 1                                         |                       |                      |                        |                          |                                    | 🕄 🗖 Buat Pe                      | rmohonan Raru   |
| 🕑 Usulan                                                                              |                                           |                       |                      |                        |                          |                                    |                                  |                 |
| 😃 Logout Tiket                                                                        | Jenis<br>Dokumen                          | Tanggal<br>Permohonan | NIK Pemohan          | Pemohon                | Email                    | Status                             | Keterangan                       | Aksi            |
| 105a146a0                                                                             | Permohonan<br>Kartu<br>Keluarga<br>Hilang | 05 Cctober<br>2020    | <b>XXXXXXX</b> 2     | XXX<br>XXXXIY<br>XXXXI | XXXXXXXXX                | Pemohon Melengkapi Dokumen         | Permohonan<br>berhasil<br>dibuat | Proses          |

12.Silakan **unggah (upload) dokumen persyaratan** yang diperlukan. Setelah selesai di upload, **silakan cek list (centang) pernyataan** bahwa "Dengan ini saya menyatakan kebenaran dokumen yang saya upload. Apabila dikemudian hari terjadi tindak pidana dengan dokumen yang saya upload, maka saya bersedia dituntut secara hukum". Selanjutnya klik **tombol teruskan** :

| Silahkan Download berkas dibawah ini untuk digunakan sebagai persyaratan | Bilankan lengkapi persyaratan didawah ini                                                                                                    |
|--------------------------------------------------------------------------|----------------------------------------------------------------------------------------------------|
|                                                                          | Surat Keterangan Hilang dari : Pilin File Tidak ada file yang dipilin<br>Kepadisian RI<br>Ucuran file max: 1945<br>homet yang distrikan (pot ipg a.<br>prog                                                                                      |
|                                                                          | Fotocopi Kartu Keluerga (Jika : Pilih File) Tidak ada hie yang dipilih<br>Ada)<br>Ukaran tie maki 196<br>Pomat yang diatriban (pot jog 4<br>pog                                                                                                  |
|                                                                          | Surat Katarangan Meninggal : Pilih File Tidak ada file yang dipilin<br>dari Dokter/Paramedis atau<br>dari Kepala Desa(Lurah ( Jika<br>Ada Anggota Keluarga Yang<br>Meninggal )<br>Usram file nasc 19/B<br>Formot yang dichlen : pdt jog &<br>ong |
|                                                                          | Kartu Keluarga atau KTP : Pilih File Tidak ada file yang dipilin<br>Elektronik (Jika Ada Anggota<br>Keluarga Yang Sudah<br>Terdaftar pada Kartu<br>Keluarga Lain )<br>Uourshie max: Ibri<br>Pomet yang dibi ken ; pol jog A<br>prog              |
|                                                                          | Dergan ini saya menyatakan kebenarar dokumen yang saya upload. Apabila di kamudian han terjadi ti<br>pidana dengan dokumen yang saya upload, maka saya bersedia dituntut secara hukum.                                                           |

14.Setelah di klik tombol teruskan, maka akan muncul tampilan seperti dibawah ini yang menandakan usulan telah masuk di Dinas Dukcapil Kabupaten Dairi untuk selanjutnya di **verifikasi Kelengkapan Dokumen** dan diproses.

| 🌞 PELAYANAN ADMINISTRASI                                      | 🗙 🛛 😺 SIAK        | X 🦉 P                            | ELAYANAN ADMINISTRASI | 🗴 🧕 (18) WhatsApp | X 🛛 🖁 PEN | CARIAN NIK NASIONAL 🗴 🛛 | 🕽 SIAK Konsolidasi - BICCATA I 🗙 📔 🕂 | -              | П              | Х   |
|---------------------------------------------------------------|-------------------|----------------------------------|-----------------------|-------------------|-----------|-------------------------|--------------------------------------|----------------|----------------|-----|
| $\leftrightarrow$ $\rightarrow$ C $\hat{\mathbf{n}}$ perkebba | s.dairikab.go.id/ | usulan                           |                       |                   |           |                         |                                      | Q              | * 0            | :   |
| 🛗 Apos 🛛 M Gmail 🟮 YouT                                       | ube 🐰 Maps        | 🦉 10.1211.24 🔇 New Tab           |                       |                   |           |                         |                                      |                |                |     |
| FERKEEBAS                                                     | Ξ                 |                                  |                       |                   |           |                         |                                      |                |                |     |
| SIMON TONNY MALAU                                             |                   |                                  |                       |                   |           |                         |                                      | Dasho          | coard / Usula  | IN. |
| 🙆 Cashtoard                                                   | Daftar Usular     | (                                |                       |                   |           |                         |                                      | 8 <b>-</b> 640 | Pennchanari Ba | 12  |
| 🛿 Usulan                                                      | Tiket             | Jeris Dokumen                    | Tanggel Permohonan    | NIK Perrichon     | Pemohan   | Email                   | Status                               | Keterangan     | Aksi           |     |
|                                                               | 105a146a0         | Permohonan Kartu Kaluarga Hilang | 05 October 2020       | XXXXXXXX          | *****     | (XXXXXXXXXXX)           | Verifikasi Kelengkapan Dokumen       |                | Proces         |     |
|                                                               | 13 •              |                                  |                       |                   |           |                         |                                      |                |                |     |
|                                                               |                   |                                  |                       |                   |           |                         |                                      |                |                |     |

15. Apabila **permohonan selesai diproses** oleh Dinas Dukcapil Kabupaten Dairi, maka akan tampil pesan kepada pemohon pada kolom keterangan yakni : **"Proses Selesai. Dokumen Anda Akan terkirim melalui** *email* dalam waktu 1 X 24 Jam."

| 👂 PELAYANAN ADMINISTRASI 🛛                 | × 🖁 SIAK        | ×                                   | PELAVANAN A     | DMINISTE 🔹 X | 🧿 (20) WielsApp | x 📱   | PENCARIAN NIK N | ASIONAL 🗙                      | 🕄 STAK Kunsulidasi - BIODATA 🛛 🗙 🕇 +                            | -                    | ō ×         |
|--------------------------------------------|-----------------|-------------------------------------|-----------------|--------------|-----------------|-------|-----------------|--------------------------------|-----------------------------------------------------------------|----------------------|-------------|
| $\leftrightarrow$ $d$ $\hat{u}$ perkebbas. | .dairikab.go.id | /usulan                             |                 |              |                 |       |                 |                                |                                                                 | Q &                  | 0:          |
| 🛄 Apus M Gmail 🟮 YouTu                     | ibe 🐰 Maps      | 🔋 10.12.11.24 🔇 Net                 | v Tab           |              |                 |       |                 |                                |                                                                 |                      |             |
| PERKEEBAS                                  | -               |                                     |                 |              |                 |       |                 |                                |                                                                 |                      |             |
|                                            |                 |                                     |                 |              |                 |       |                 |                                |                                                                 | Deshocard            | / Usulan    |
| 🔒 Cashboard                                | Daftar Usula    | n                                   |                 |              |                 |       |                 |                                | í                                                               | 🕽 🔲 Dust Permot      | honan Deru  |
| 🖉 Usulan                                   |                 |                                     | Tanggal         |              |                 |       |                 |                                |                                                                 | _                    |             |
| O Logout                                   | Tiket           | Ionis Dokumen                       | Pornchoran      | NK Pemohan   | Pemohan         | Email | Status          | Keterangan                     |                                                                 | Aksi                 |             |
|                                            | (Cha14bal)      | Permohonan Kartu Keluarga<br>Hilang | 05 October 2020 | XXXXX        | XXXXXXX<br>XXX  | ****  | XX 📼            | Proses selesa<br>Dalam Waktu 1 | )nlumen Kartu Keluarga Anda Akan Terlanon Metalu Hin<br>201 Jam | ral Detal<br>Beri Ua | <b>3</b> 31 |
|                                            | 10 🕶            |                                     |                 |              |                 |       |                 |                                |                                                                 |                      |             |
|                                            |                 |                                     |                 |              |                 |       |                 |                                |                                                                 |                      |             |

16. Untuk mengetahui **Alur Proses (tracking) dokumen**, aplikasi perkebbas menampilkan tahapan-tahapan usulan mulai dari buat usul sampai dengan selesai, seperti terlihat pada gambar di bawah ini.

| Derkelicas            | #                                                                                                    | Alur Proses Peneroitan Fermohonan Kartu Keluarga 🔗 Hilang                                |                                                                                            |
|-----------------------|----------------------------------------------------------------------------------------------------|------------------------------------------------------------------------------------------|--------------------------------------------------------------------------------------------|
| DAVID FEBRIARIS SAHAA | <ul> <li>Sei amat Datang I</li> <li>Nimisi pergurusan administrasi sependudukan yang lebih i</li> </ul> | Pemehan mengusukan penerbitan dakumen                                                    | Kabupatén Derr                                                                             |
| n Dastocero           | Permohonan Kartu Keluarga Hirang<br>Uniz Atz rhees duck Pennolonan                                      | Perichin Melanykap Dokumen                                                               | -Fermohonan Kartu Keluarga Ferrambahan Anggota Yang<br>Berum Memilik NiK ( Usia<17 Tahun ) |
| 🔘 Legout              | Permohonan Kartu Keluaroa Rusak                                                                         | Verifikasi Kelengkapan Dokumer Ø<br>verifikasi Kelengkapen Deikes                        | i And Aler Places Stud Hermanian av                                                        |
|                       | Line Air Price Bart Personan                                                                            | Proces Pengolahan Data @                                                                 | Libet Air Prezes Buil Percent at                                                           |
|                       | Permohonan Akta Parkawinan Baru<br>Liter Alu Tisse 3uk Permukawa                                        | Verifikasi Haki Pengolahan Data @                                                        | Ke Lua: Diaersh                                                                            |
|                       | Log Aktivitas                                                                                           | wenifikszei Hapil Pengolahon Data                                                        | C - x Lagram                                                                               |
|                       | 25 September – Dokumen den DAV DiFESRIARIS SJ.<br>2320 – obust                                          | Persenjuan Dokumen Ø<br>Perset avan Dokumen                                              | enellitär Pamohonon<br>2                                                                   |
|                       | 25 September – Dokumer den DAVID FEERIARIS SU<br>2020 – eikunt                                          | Penandatanganan Dokumen Secara Elektronik @<br>Depandatanganan Tokumen Secara Elektronik | kanolistan<br>Pierrentetaan Galessi<br>0                                                   |
|                       | 5 *                                                                                                    | Seksa 0                                                                                  |                                                                                            |
|                       | Copyright © 2020 Cinas Komunicasi can Informatika Katupaten                                             | Selecai                                                                                  | Version L                                                                                  |

- - -Selesai - - -